# **WBSD PowerSchool Directions**

This document will show you how to locate the following information.

- How to view your child's schedule in PowerSchool.
- How to find your child's email and password in PowerSchool.

#### Step 1 - West Bloomfield PowerSchool Link

- The direct link is <a href="https://pschool.westbloomfield.k12.mi.us/public/home.html">https://pschool.westbloomfield.k12.mi.us/public/home.html</a>
- You can also click on the link that is located at the top of each school website.
  - You will find a "PowerSchool" link under the "Parent" tab. That is where you will also find a link to PowerSchool.

| M Inbox (644) - amy.qu 🗙   🚾 parent_portal_sign_o 🗙   💽 Student and Par                                                                                                    | rent S 🗙 🛛 💽 Grades and Attendar 🗙 🗍  | Untitled document - 🗴 🗰 Home - West Bloom 🗴 🕂 🗇 🗙               |
|----------------------------------------------------------------------------------------------------|---------------------------------------|-----------------------------------------------------------------|
| $\leftarrow$ $\rightarrow$ C $\triangle$ $\triangleq$ wbsd.org                                                                                                    |                                       | 🖈 💊 🖄 🖓 🐇 🌘 🗄                                                   |
| 🛗 Apps 🛛 Super Teacher Wor 🔇 www.bookbundlz.c 🔇 New Tab                                                                                                    | 🖡 FunBrain.com - The 🎍 twiducate - Sc | ocial 🥻 instaGrok.com 🔒 DOGO News - Kids 📕 Kids' Games, Anima » |
| West Bloomfield<br>School District                                                                                                    | LAKERS ONLINE ENROLLME                | ENT E-FUNDS STAFF PARENTS TALK TO US 🚯 🗞 Q                      |
| ABOUT US DEPARTMENTS                                                                                                    | ACADEMICS COMMU                       | NITY CALENDAR PARENTS SCHOOLS                                   |
|                                                                                                    |                                       |                                                                 |
|                                                                                                    | Back-to-School Central                | Process for Concerns                                            |
| to a state of the state of the | e~Funds                               | Safeline Numbers                                                |
|                                                                                                    | Early Release                         | School Closing Information                                      |
| ANG                                                                                                    | Enrollment                            |                                                                 |
|                                                                                                    | Health and Wellness                   | Title I Data                                                    |
|                                                                                                    | Kindergarten                          | Title IX                                                        |
|                                                                                                    |                                       | TO LEADN                                                        |
| https://www.wbsd.org/parents                                                                                                    |                                       | PLAN FOR 2020-21                                                |

### Step 2 - Log into PowerSchool

- Now you should see a screen like the one below. This is where you will sign in or if you are a first-time user, this is where you will create an account. If you do not have your login information available, or you need to create an account, please refer to this helpful document or contact Barb Glessner via email (email only please) barbara.glessner@wbsd.org
- Log into PowerSchool

| <ul> <li>C A pschool.westbloomfield.k12.mi.us/public/</li> <li>Apps S Super Teacher Wor O www.bookbundlz.c O New Tab F FunBrain.com - The twiducate - Social</li> </ul> | 🛧 🍖 📀 | <ul> <li></li></ul> |
|----------------------------------------------------------------------------------------------------|-------|---------------------|
| WEST BLOOMFIELD<br>SCHOOL DISTRICT                                                                                                    |       |                     |
| DeverSchool SIS                                                                                                    |       |                     |
| Student and Parent Sign In                                                                                                    |       |                     |
| Sign In Create Account                                                                                                    | _     |                     |
| Username                                                                                                    |       |                     |
| Password                                                                                                    |       |                     |
| Forgot Username or Password?                                                                                                    | gn In |                     |

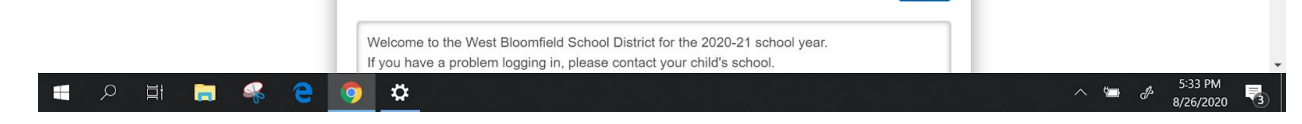

#### Step 3 - Student schedule, email & password

- Now that you are logged in, you will see this mainscreen.
- The red arrow points to where your child's email and password can be found.
- The blue arrow points to where your child's schedule can be found.

| III Apps 🧧 Super Teach                                                                                                    | her Wor 🕻                                                                  | 3 www.boo                                                                                  | okbundiz.o                                       | 0                     | New Tab                        | F R            | unBrain.com                                                                                                    | i - The                            |                        | widucate - Social                                                                     | 🙀 instaGrok.com                                                                    | n 💼 DOGO                                    | News - Kids                   | E Kd    | s' Games | Anima. |      |   |
|----------------------------------------------------------------------------------------------------|----------------------------------------------------------------------------|--------------------------------------------------------------------------------------------|--------------------------------------------------|-----------------------|--------------------------------|----------------|----------------------------------------------------------------------------------------------------|------------------------------------|------------------------|---------------------------------------------------------------------------------------|------------------------------------------------------------------------------------|---------------------------------------------|-------------------------------|---------|----------|--------|------|---|
| PowerSe                                                                                                    | chool                                                                      | SIS                                                                                        |                                                  |                       |                                |                |                                                                                                    |                                    |                        |                                                                                       |                                                                                    | Weicome                                     |                               | sk      | 1 1 1    | lelp   | Sign | 0 |
|                                                                                                    |                                                                            |                                                                                            |                                                  |                       |                                |                |                                                                                                    |                                    |                        |                                                                                       |                                                                                    |                                             |                               |         |          | 2      |      | e |
| Navigation                                                                                                    | Gra                                                                        | dos a                                                                                      | nd /                                             | ttor                  | dan                            |                |                                                                                                    |                                    |                        | POS                                                                                   | E                                                                                  |                                             |                               |         |          |        |      |   |
| Grades and<br>Attendance                                                                                                    | Gra                                                                        | ues a                                                                                      |                                                  | atter                 | luan                           | ce.            |                                                                                                    |                                    |                        | RU                                                                                    |                                                                                    |                                             |                               |         |          |        |      |   |
| Missing<br>Assimments                                                                                                    | Grad                                                                       | des and At                                                                                 | tendano                                          | e S                   | tandards                       | Grades         |                                                                                                    |                                    |                        |                                                                                       |                                                                                    |                                             |                               |         |          |        |      |   |
|                                                                                                    |                                                                            |                                                                                            |                                                  |                       |                                |                |                                                                                                    |                                    |                        |                                                                                       |                                                                                    |                                             |                               |         |          |        |      |   |
| Grade History  Attendance History  Teacher Teacher Teacher                                                                                                    | Please<br>Click th<br>Student<br>Student<br>State UI<br>Google             | click the<br>Name: 8<br>Number<br>C: 64028<br>Account                                      | e Grad<br>dards.)<br>UN: V                       | Grade                 | nd Atte                        | ndano          | e tab a<br>to see                                                                                                    | bove the Le                        | to se<br>arnir         | e letter grad<br>ng Goals tha                                                         | es for the mai<br>t were scored                                                    | rking peric<br>I for eleme                  | od.<br>Intary.                |         |          |        |      |   |
| Grade History Control Attendance History Comments Report Cards                                                                                                    | Please<br>Click th<br>Student<br>Student<br>State Ul<br>Google<br>Elementa | click the<br>ne Stand<br>Name: 8<br>Number<br>C: 64028<br>Account<br>Account<br>ry parents | UN: W<br>PW: D<br>s, please                      | Grade                 | nd Atte                        | ndano<br>above | to see                                                                                                    | bove the Le                        | to see                 | e letter grad<br>ng Goals tha<br>the Learning G                                       | es for the main<br>t were scored                                                   | rking peric<br>I for eleme                  | od.<br>entary.<br>king period |         |          |        |      |   |
| Grade History Comments Comments Report Cards School Bulletin                                                                                                    | Please<br>Click th<br>Student<br>Student<br>State UI<br>Google<br>Elementa | click the<br>stand<br>Name: E<br>Number<br>C: 64028<br>Account<br>Account<br>ry parents    | e Grad<br>lards J<br>UN: W<br>PW: b<br>s, please | Grade                 | nd Atte<br>es tab a            | ndano<br>above | to see                                                                                                    | bove t<br>the Le                   | to see<br>to see<br>Er | e letter grad<br>1g Goals tha<br>the Learning G<br>nail BAILEY's te                   | es for the main<br>t were scored                                                   | rking peric<br>I for eleme                  | od.<br>intary.<br>king period |         |          |        |      |   |
| Comments Comments Co | Please<br>Click th<br>Student<br>Student<br>State UI<br>Google<br>Google   | click the<br>e Stand<br>Name: 6<br>Number<br>C: 64026<br>Account<br>Account<br>ry parents  | e Grac<br>dards (<br>UN: W<br>PW: B<br>s, please | Grade<br>6171<br>6171 | nd Atte<br>s tab a<br>me stand | ndanc<br>above | to see to see to | bove t<br>the Le<br>d.org<br>above | to see<br>to see<br>Er | e letter grad<br>ng Goals tha<br>the Learning G<br>nail BALEY's te<br>kttendance By G | es for the mai<br>t were scored<br>loals that were sc<br>achers<br>Llass<br>Course | rking peric<br>I for eleme<br>ored for mark | od.<br>Intary.                | Absence | 8        | Tard   | ies  |   |

## \*Scroll down to see your child's schedule. (See below)

| School Bulletin       |       |           |     |   |           |    |     |   |        | Attendance By Class                  |         |   |
|-----------------------|-------|-----------|-----|---|-----------|----|-----|---|--------|--------------------------------------|---------|---|
| Class                 | Eve   | Last Week |     |   | This Week |    |     |   | Course | Absences                             | Tardias |   |
| [p] regionation       |       | м         | T W | н | F         | MI | T W | н | F      |                                      |         |   |
| My Schedule           | P1(A) |           |     |   |           |    |     |   |        | SECOND<br>Email GEOTTES, JESSICA     | 0       | 0 |
| School<br>Information | P2(A) |           |     |   |           |    | 1). |   | ų      | SECOND PM  Email GEOTTES, JESSICA    | 0       | 0 |
| District Code         | P3(A) |           |     |   |           |    |     |   |        | MATH 2<br>Email GEOTTES, JESSICA     | 0       | 0 |
| STXN                  | P4(A) |           |     |   |           |    |     |   |        | MUSIC 2<br>Email RABOTNICK, SUSAN    | 0       | 0 |
| App Store             | P5(A) |           |     |   |           |    | 1.  |   |        | PHYS ED 2<br>Email HUBBARD, EMILY    | 0       | 0 |
| Coogle play           | P6(A) |           |     |   |           |    |     |   |        | READING 2<br>Email GEOTTES, JESSICA  | 0       | 0 |
|                       | P7(A) |           |     |   |           |    |     |   |        | SCIENCE 2<br>Email GEOTTES, JESSICA  | 0       | 0 |
|                       | P8(A) |           |     |   |           |    |     |   |        | SOC STUD 2<br>Email GEOTTES, JESSICA | 0       | 0 |
|                       | P9(A) |           |     |   |           |    |     |   |        | WRITING 2<br>Email GEOTTES, JESSICA  | 0       | 0 |
|                       |       |           |     |   |           |    |     |   |        | ART 2                                |         |   |

| Specific important information by buildings. |                                                                        |  |  |  |  |  |  |  |  |
|----------------------------------------------|------------------------------------------------------------------------|--|--|--|--|--|--|--|--|
| K-5 In-person                                | All K-5 students will have access to email.                            |  |  |  |  |  |  |  |  |
| K-5 Lakers Online                            |                                                                        |  |  |  |  |  |  |  |  |
| 6-8 Middle School                            | PowerSchool information will not be accurate due to cohort scheduling. |  |  |  |  |  |  |  |  |
| 6-8 Lakers Online                            |                                                                        |  |  |  |  |  |  |  |  |
| 9-12 WBHS                                    |                                                                        |  |  |  |  |  |  |  |  |
| 9-12 Lakers Online High School               |                                                                        |  |  |  |  |  |  |  |  |